## Inserir Conta

Esta opção do sistema permite a inserção de uma conta para um imóvel.

Apenas funcionários credenciados é que poderão efetuar esta operação.

O acesso a esta funcionalidade deve ser realizada pelo "menu" do sistema: Gsan : Faturamento : Conta : Inserir Conta.

Inicialmente você deverá selecionar o imóvel, depois preencher os demais campos e, finalmente, clicar no botão na solicitar ao sistema a efetivação da inserção da conta na base de dados.

| In serir Conta         Para inserir a conta, informe os dados abaixo:         Matrícula do Imóvel:*         Dados do Imóvel         Nome do Cliente Usuário:         Situação de Água:         Situação de Esgoto:         Dados da Conta         Mês e Ano da Conta:*         Motivo da Inclusão:*         Data de Vencimento:*         Dados de Água         Situação de Água:         Consumo de Água:         Leitura Anterior:         Leitura Atual:         Dados de Esgoto         Valor de Ésgoto:*         Consumo de Esgoto:                                                                                                    | r conta     | Osan -> r aturditicitto -> Conta -> Itiseni ( |                |                                  |
|----------------------------------------------------------------------------------------------------|-------------|-----------------------------------------------|----------------|----------------------------------|
| Para inserir a conta, informe os dados abaixo:  Matrícula do Imóvel:  Dados do Imóvel  Nome do Cliente Usuário: Situação de Água: Situação de Esgoto:  Dados da Conta  Mês e Ano da Conta:  Mes e Ano da Conta:  Mes e Ano da Conta:  Mes e Ano da Conta:  Dados da Conta  Mes e Ano da Conta:  Dados da Conta  Mes e Ano da Conta:  Dados da Conta  Mes e Ano da Conta:  Dados da Conta  Mes e Ano da Conta:  Dados da Conta  Mes e Ano da Conta:  Dados da Conta  Mes e Ano da Conta:  Dados da Conta  Mes e Ano da Conta:  Dados da Conta  Mes e Ano da Conta:  Dados da Conta  Mes e Ano da Conta:  Dados de Água  Consumo de Água:  Leitura Anterior: Leitura Anterior: Leitura Atual:  Consumo de Esgoto:  Valor de Esgoto:  Valor de Esgoto:  Valor de Esgoto:  Neste Suppose:  Neste Suppose: Neste Su |             |                                               |                | Inserir Conta                    |
| Matrícula do Imóvel:*       Image: Construction of the sector of the sector of the secto                                         | <u>juda</u> | Aju                                           | s abaixo:      | Para inserir a conta, informe os |
| Dados do Imóvel   Nome do Cliente Usuário:   Situação de Água:   Situação de Esgoto:     Dados da Conta   Mês e Ano da Conta:*   mm/aaaa   Motivo da Inclusão:*   Dados de Água   Situação de Água:*   Consumo de Água:   Leitura Anterior:   Leitura Atual:   Dados de Esgoto:*   Consumo de Esgoto:*   Valor de Esgoto:                                                                                                    |             | Ø                                             | R              | Matrícula do Imóvel:*            |
| Nome do Cliente Usuário:   Situação de Água:   Situação de Esgoto:     Dados da Conta   Mês e Ano da Conta:*   mm/aaaa   Motivo da Inclusão:*   Data de Vencimento:*   Image: Image:                                                                                                    |             | I                                             | Dados do Imóve |                                  |
| Situação de Água:<br>Situação de Esgoto:<br>Dados da Conta<br>Més e Ano da Conta:*<br>Motivo da Inclusão:*<br>Data de Vencimento:*<br>Dados de Água<br>Situação de Água:*<br>Consumo de Água:<br>Leitura Anterior:<br>Leitura Anterior:<br>Leitura Atual:<br>Dados de Esgoto<br>Situação de Esgoto:*<br>Consumo de Esgoto:<br>Valor de Esgoto:                                                                                                    |             |                                               |                | Nome do Cliente Usuário:         |
| Situação de Esgoto:<br>Dados da Conta<br>Mês e Ano da Conta:*<br>Motivo da Inclusão:*<br>Data de Vencimento:*<br>Dados de Água<br>Situação de Água:*<br>Consumo de Água:<br>Leitura Anterior:<br>Leitura Atual:<br>Dados de Esgoto<br>Situação de Esgoto:*<br>Consumo de Esgoto:*<br>Valor de Esgoto:<br>Valor de Esgoto:*                                                                                                    |             |                                               |                | Situação de Água:                |
| Dados da Conta   Mês e Ano da Conta:*   mm/aaaa   Motivo da Inclusão:*   Data de Vencimento:*   Image: Image: I                                                                                                    |             |                                               |                | Situação de Esgoto:              |
| Dados da Conta     Mês e Ano da Conta:*   mm/aaaa   Motivo da Inclusão:*   Motivo da Inclusão:*   Data de Vencimento:*     Dados de Água     Dados de Água     Situação de Água:   Consumo de Água:   Leitura Anterior:   Leitura Atual:     Dados de Esgoto   Situação de Esgoto:*   Consumo de Esgoto:     Valor de Esgoto:                                                                                                    |             |                                               |                |                                  |
| Mês e Ano da Conta:* mm/aaaa<br>Motivo da Inclusão:*  Data de Vencimento:*  Dados de Água<br>Situação de Água:*  Consumo de Água:  Valor de Água: Leitura Anterior: Leitura Atual: Dados de Esgoto Situação de Esgoto:*  Consumo de Esgoto:  Valor de Esgoto:  Valor de Esgoto:                                                                                                    |             |                                               | Dados da Conta | -                                |
| Motivo da Inclusão:* Data de Vencimento:* Dados de Água Dados de Água Situação de Água: Consumo de Água: Leitura Anterior: Leitura Atual: Dados de Esgoto Situação de Esgoto:* Consumo de Esgoto: Valor de Esgoto: Valor de Esgoto:                                                                                                    |             |                                               | mm/aaaa        | Mês e Ano da Conta:*             |
| Data de Vencimento:*     Dados de Água     Situação de Água:*   Consumo de Água:   Leitura Anterior:   Leitura Atual:     Dados de Esgoto     Situação de Esgoto:*   Consumo de Esgoto:     Valor de Esgoto:                                                                                                    |             | •                                             |                | Motivo da Inclusão:*             |
| Dados de Água   Situação de Água:*   Consumo de Água:   Leitura Anterior:   Leitura Atual:   Dados de Esgoto   Situação de Esgoto:*   Consumo de Esgoto:     Valor de Esgoto:     Valor de Esgoto:                                                                                                    |             |                                               | dd/mm/aaaa     | Data de Vencimento:*             |
| Dados de Água         Situação de Água:*         Consumo de Água:         Leitura Anterior:         Leitura Atual:         Dados de Esgoto         Situação de Esgoto:*         Consumo de Esgoto:         Valor de Esgoto:         Valor de Esgoto:                                                                                                    |             |                                               |                |                                  |
| Situação de Agua:*   Consumo de Água:   Leitura Anterior:   Leitura Atual:     Dados de Esgoto   Situação de Esgoto:*   Consumo de Esgoto:     Valor de Esgoto:     Valor de Esgoto:                                                                                                    |             |                                               | Dados de Agua  | . –                              |
| Consumo de Água: Valor de Água:<br>Leitura Anterior:<br>Leitura Atual: Dados de Esgoto<br>Situação de Esgoto:*<br>Consumo de Esgoto: Valor de Esgoto:                                                                                                    |             |                                               | •              | Situação de Agua:*               |
| Leitura Anterior:<br>Leitura Atual:<br>Dados de Esgoto<br>Situação de Esgoto:*<br>Consumo de Esgoto: Valor de Esgoto:                                                                                                    |             | Valor de Água:                                |                | Consumo de Água:                 |
| Leitura Atual:<br>Dados de Esgoto Situação de Esgoto:* Consumo de Esgoto: Valor de Esgoto:                                                                                                    |             |                                               |                | Leitura Anterior:                |
| Dados de Esgoto       Situação de Esgoto:*       Consumo de Esgoto:   Valor de Esgoto:                                                                                                    |             |                                               |                | Leitura Atual:                   |
| Dados de Esgoto       Situação de Esgoto:*       Consumo de Esgoto:       Valor de Esgoto:                                                                                                    |             |                                               |                |                                  |
| Situação de Esgoto:*  Consumo de Esgoto: Valor de Esgoto:                                                                                                    |             | )                                             | Dados de Esgot |                                  |
| Consumo de Esgoto: Valor de Esgoto:                                                                                                    |             |                                               | •              | Situação de Esgoto:*             |
|                                                                                                    |             | Valor de Esgoto:                              |                | Consumo de Esgoto:               |
| Percentual de Esgoto:                                                                                                    |             |                                               |                | Percentual de Esgoto:            |
| Valor dos Débitos                                                                                                    |             |                                               |                | Valor dos Dóbitos:               |
| Valor Total da Conta:                                                                                                    |             |                                               |                | Valor Total da Conta:            |
| * Campos obrigatórios                                                                                                    |             |                                               | s obrigatórios | * (                              |
|                                                                                                    |             |                                               | e esilgatorio  |                                  |
| Desfazer Cancelar Inserir                                                                                                    | ir          | Inserir                                       |                | Desfazer Cancelar                |

## Preenchimento dos campos

## From: https://www.gsan.com.br/ - Base de Conhecimento de Gestão Comercial de Saneamento

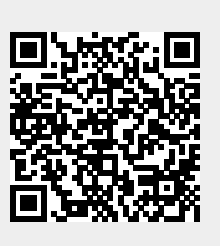

Permanent link:

https://www.gsan.com.br/doku.php?id=inserir\_conta&rev=1395411685

Last update: 31/08/2017 01:11